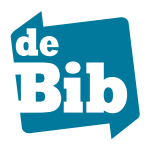

## Afhaalpunten Stap voor stap

## 1. Surf naar de catalogus via sint-pieters-leeuw.bibliotheek.be

2. Tik een zoekopdracht in de witte balk bovenaan het scherm. Bijvoorbeeld een naam, woord(en) uit de titel, het onderwerp of een combinatie

| Catalogus S                                                                                                    | int-Pieters-L       | eeuw                                                                                                    |            |                              |                  |
|----------------------------------------------------------------------------------------------------|---------------------|----------------------------------------------------------------------------------------------------|------------|------------------------------|------------------|
| CATALOGUS 🗸                                                                                                    | Voer hier uw zoekte | rm(en) in                                                                                                    | ZOEK       |                              |                  |
| <b>3.</b> Daarna krijg je                                                                                                 | e een lijst m       | et zoekresultaten                                                                                                    |            |                              |                  |
| resultaten 1 - 20 van 240 v                                                                                               | oor stilton 🔊       | sorteer op:                                                                                                    | relevantie | jaar titel                   | auteur           |
| Verfijnen in Catalo<br>Vateriaal<br>Boek<br>Strip<br>Dvd<br>Track<br>Kit<br>Tijdschrift<br>V Type<br>Fictie<br>Non-Fictie | gus                 | Mijn naam is Stilton, Geronimo Stilton<br>Geronimo Stilton<br>Boek   Nederlands   2002<br>In de reeks: Geronimo Stilton-reeks<br>Wanneer uitgever en privé-detective Geronimo Stilton een<br>assistente aanneemt, verandert zijn leven volkomen. Vanaf<br>11 jaar.<br>Feestjes bouwen   Avonturenverhalen<br>> meer informatie | ca.        | WAAR STAAT H                 | HET?<br>selectie |
| Muziek<br>Taal<br>Nederlands<br>Frans      Uitgegeven tussen<br>2010<br>2000-2009                                         |                     | Heidi<br>Geronimo Stilton<br>Boek   Nederlands   2010<br>In de reeks: Geronimo Stilton. Klassiekers<br>Vriendschap   Gebergten<br>> meer informatie                                                                                                    | =          | WAAR STAAT H<br>Voeg toe aan | IET?<br>selectie |

**4.** Klik op waarstaat HET? voor meer informatie over de beschikbaarheid en de vindplaats van het exemplaar in de bibliotheek

| Mijn naam is Stilto<br>  Boek       | on, Geronimo S             | Stilton / tekst | : Geronimo Sti | ilton ; ill. Larr | y Keys - Geroni            | mo Stilton 🗵 |
|-------------------------------------|----------------------------|-----------------|----------------|-------------------|----------------------------|--------------|
| Sint-Pieters-Leeuw<br>Bibliotheek   | Plaats                     |                 | Uitgave        | Volume            | Beschikbaarheid            |              |
| 8 Negenmanneke                      | Jeugd fictie<br>Leesboeken | C STIL          | Bakermat, 2002 |                   | Uitgeleend tot<br>07/05/16 | RESERVEER 2  |
| <ul> <li>Vandaag geslote</li> </ul> | en (meer informatio        | e)              |                |                   |                            |              |
| 8 Ruisbroek                         | Jeugd fictie<br>Leesboeken | C STIL          | Bakermat, 2002 |                   | Uitgeleend tot<br>02/07/16 | RESERVEER 💋  |
| <ul> <li>Vandaag geslote</li> </ul> | en (meer informatio        | e)              |                |                   |                            |              |
| Vlezenbeek                          | Jeugd fictie<br>Leesboeken | C STIL          | Bakermat, 2002 |                   | Beschikbaar                | RESERVEER 2  |
| <ul> <li>Vandaag geslote</li> </ul> | en (meer informatie        | e)              |                |                   |                            |              |

**III** Als je nog niet aangemeld bent, zal je dat nu eerst moeten doen: vul je zelf gekozen gebruikersnaam en paswoord in.

|   | Mijn Bibliotheek<br>Al jouw bibliotheekdiensten op één plaats |
|---|---------------------------------------------------------------|
| A | anmelden                                                      |
| L | uw e-mailadres of gebruikersnaam                              |
| F | aswoord Paswoord vergeten?                                    |
| C | Aangemeld blijven                                             |
|   | Meid aan                                                      |
|   | aak een profiel aan                                           |

Als je nog niet geregistreerd bent in 'Mijn Bibliotheek', zal je eerst een gebruikersprofiel moeten aanmaken.

| Nieuw? Registreer je                                                                                     | e nu                                                                                                    |
|----------------------------------------------------------------------------------------------------|----------------------------------------------------------------------------------------------------|
| Kies je bibliotheek<br>Ik ben lid van bibliotheek (gemeente):<br>Bibliotheek StPieters-Leeuw<br>Volgende | Mijn Bibliotheek is een nieuwe toepassing<br>om je uitleningen te verlengen.<br>Hou alvast je bibliotheekkaart van<br>Bibliotheek StPieters-Leeuw klaar om je te<br>registreren. |

Hiervoor heb je de barcode van je lidkaart nodig. Je paswoord is je familienaam in hoofdletters en zonder spaties.

6. Kies dan voor 'Afhaalpunt Zwembad' of 'Afhaalpunt t' Paviljoentje' en klik op Reserver om je reservatie te bevestigen

**Z.** Klaar! Je krijgt een bevestiging wanneer jouw bestelling in het afhaalpunt vertrekt. Drie werkdagen later kan je het aan de kassa van het Wildersportcomplex (Zuun) of aan de toog van de cafetaria van 't Paviljoentje (Ruisbroek) gaan afhalen.